## Levering plannen (1/2) - methode 1 via het 'Bord Leveringen en Wegingen'

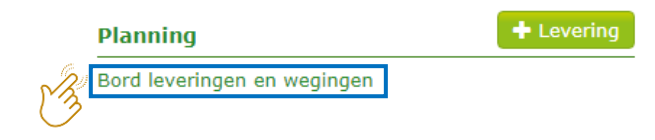

| ord leveringen en wegingen | Papier-Karton                                                                                                    | 🖉 Glas 🔲 PMD 🕑 🌠                                                                                                    | <b>% Koppel deliveries</b> 19.09.2018 Ё                                                                                                    |
|----------------------------|----------------------------------------------------------------------------------------------------|----------------------------------------------------------------------------------------------------|----------------------------------------------------------------------------------------------------|
| Materiaalstromen           | Vorige Leveringen W                                                                                                    | 0 19.09.2018 Volgende >                                                                                                    | Wegingen                                                                                                    |
|                            | Test Ophaler 2     Test Verwerver 2     Site     Duo Bol (50,00 m³)     Wit Glas     Gemeente(s)     Sint-Genesius-Rode (1640) × | Sleep de gewenste mate<br>het middenluik. Zo onts<br>verdere leveringsinfo ku<br>De gekleurde velden zij<br>bevestigen. De levering<br>'Geplande leveringen' (S<br>Als het referentienumm<br>het planningsitem word<br>er een automatische ko | eriaalstroom vanuit het linkerluik naar<br>staat een planningsitem waarin u de<br>unt aanvullen.<br>n verplicht. Klik op het om te<br>zal nu te zien zijn in het overzicht<br>Startpagina)<br>er en/of de nummerplaat van<br>en overgenomen op het weegticket, zal<br>ppeling ontstaan. |

## Levering plannen (2/2) - methode 2 via het klassieke scherm

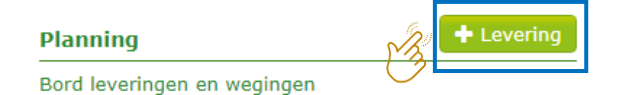

| Levering                                         |                    |        |   |                                                                                                    |                             |                     |   |
|--------------------------------------------------|--------------------|--------|---|----------------------------------------------------------------------------------------------------|-----------------------------|---------------------|---|
| Ophaaldatum                                      | 14.08.2018         |        |   |                                                                                                    |                             |                     |   |
| Zender                                           | Test Ophaler 1     |        | ¥ | Ontvanger                                                                                                    | Test Verwerver 2            |                     | T |
| Activiteit                                       | Ophaling           | •      |   | Activiteit                                                                                                    | Verwerven                   | T                   |   |
| Fractie                                          | Glas               | •      |   | Materiaal                                                                                                    | Gekleurd Glas               | •                   |   |
| Project                                          | Sint-Genesius-Rode | •      |   |                                                                                                    |                             |                     |   |
| Ophaalsysteem                                    | Site               | •      |   | Gemeente(s)                                                                                                    | Sint-Genesius-Rode (1640) 🗙 |                     |   |
| Container                                        | Duo Bol (55,00 m³) |        | • | Vul de velden                                                                                                    | in De gekleurde ve          | lden zijn vernlicht |   |
| Nummerplaat                                      |                    | Ref nr |   | Als het referentienummer en/of de nummerplaat van het                                                                                                    |                             |                     |   |
| Transporteur<br><b>±</b> Opsiaan <b>()</b> Terug |                    |        |   | <ul> <li>planningsitem worden overgenomen op het weegticket, zal er een<br/>automatische koppeling ontstaan.</li> <li>Klik op 'Opslaan' om te finaliseren.</li> <li>De levering zal nu te zien zijn in het overzicht<br/>'Geplande leveringen' (Startpagina)</li> </ul> |                             |                     |   |